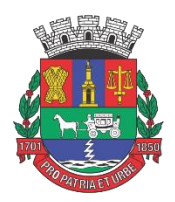

Câmara Municipal de Juiz de Fora

## MANUAL

# Pedido de Acesso à Informação

#### Introdução

A Lei Federal 12.527, sancionada em 18 de novembro de 2011, estabelece que o acesso a informações públicas é direito fundamental de todo cidadão.

A partir do dia 16 de maio de 2012, cada órgão e entidade deverá seguir as regras, prazos e as orientações fixadas pela referida Lei para garantir o direito de acesso.

O acesso ao sistema será feito via web, pelo portal da transparência da Câmara Municipal de Juiz de Fora:

http://www.camarajf.mg.gov.br/transparencia/pedinformacao.php#pedidoInformacao)

(local em que se encontra hospedado.)

Este manual tem como objetivo orientar o cidadão, como se proceder para fazer um pedido de acesso à informação.

#### Pedido de Acesso à informação

http://www.camarajf.mg.gov.br/transparencia/pedinformacao.php#pedidoInformacao

| TRANSPARÊNCIA                                                                                                    |                          | PEDIDO DE ACESSO À INFORMAÇÃO!                                                                                                    |  |
|----------------------------------------------------------------------------------------------------|--------------------------|----------------------------------------------------------------------------------------------------|--|
| ÂMARA MUNICIPAL DE JUIZ DE FORA                                                                                                    | Página Inicial<br>Cidade | Caso deseje fazer o pedido presencialmente, clique aqui<br>para imprimir e entregar este formulário na sede da<br>Câmara Municipal de Juiz de Fora |  |
| Verea<br>& Palácio Barbosa Lima / Rua Halfeld, 955 - Centro,<br>Juiz de Fora, Minas Gerais<br>C Telefone: [32] 3313-4700<br>E Email: transparencia@camarajf.mg.gov.br | Prefeitura               | <ul> <li>Pedido de acesso à informação</li> <li>Pedido de recurso</li> <li>Consulta protocolo</li> </ul>                                           |  |
|                                                                                                    |                          | Seu CPF                                                                                                    |  |
|                                                                                                    |                          | Seu nome                                                                                                    |  |
|                                                                                                    |                          | Seu e-mail                                                                                                    |  |
|                                                                                                    |                          | Seu Telefone                                                                                                    |  |
|                                                                                                    |                          | Assunto                                                                                                    |  |
|                                                                                                    |                          | Qual Informação deseja ter acesso ?                                                                                                    |  |
|                                                                                                    |                          | Escolher arquivo Nenhum arqui selecionado                                                                                                    |  |

O pedido de acesso à informação, pode ser acessado mediante o seguinte endereço na Internet:

http://www.camarajf.mg.gov.br/transparencia/pedinformacao.php#pedidoInformacao

Na página principal, no portal da transparência, está disponível a área de acesso ao pedido de informação que será usada tal solicitação.

### Iniciar pedido de acesso à informação

Selecione: Pedido de acesso a informação> preencher o formulário >anexar arquivo, se for o caso > Marcar declaração de veracidade dos dados > Enviar, conforme figura abaixo:

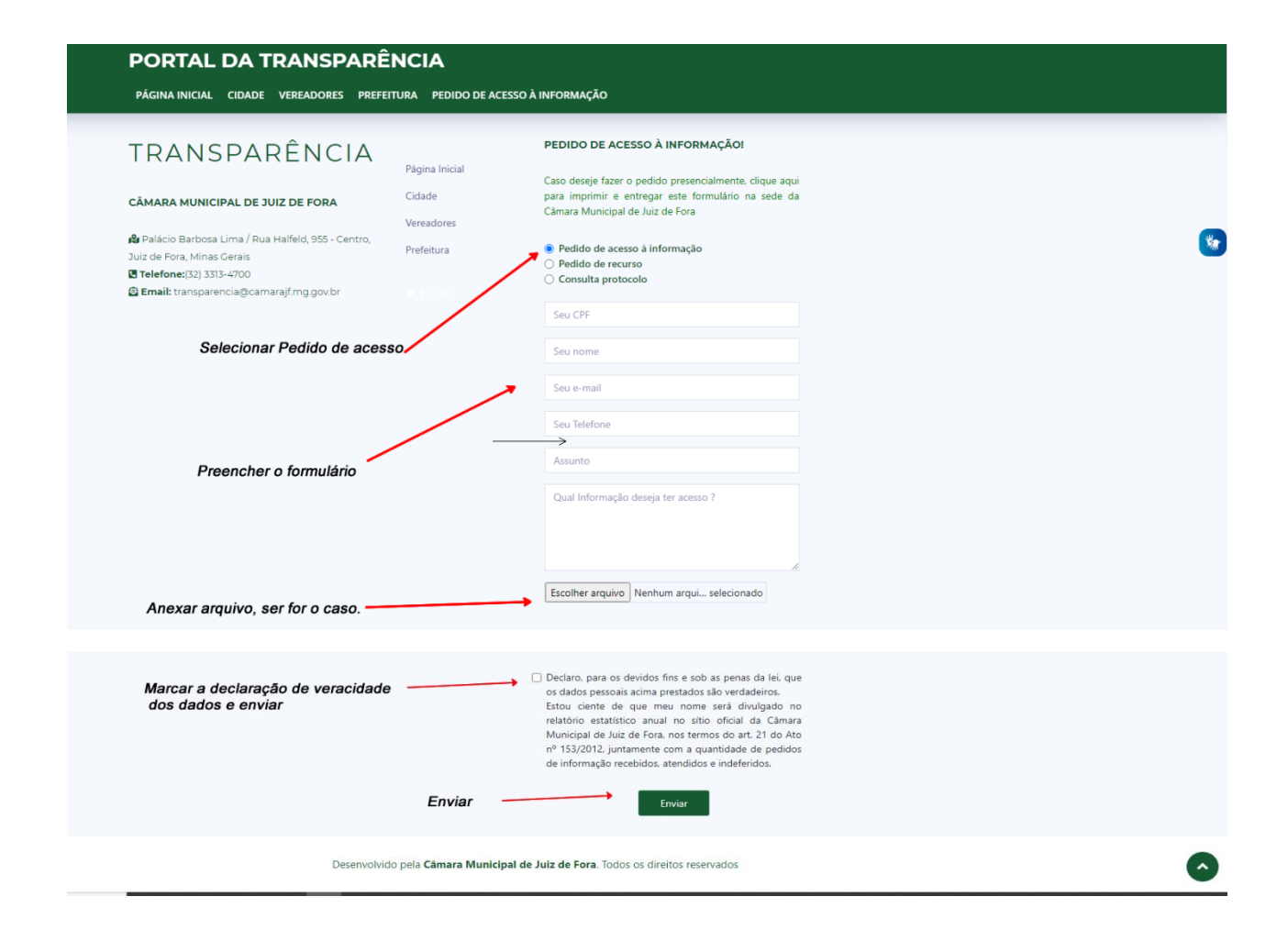

Após enviado, uma mensagem com o nº do protocolo gerado, aparecerá na tela, e também será enviado para o email preenchido no formulário, para consultas futuras do andamento do pedido. Conforme figura abaixo:

| PORTAL DA TRANSPARÊNCIA                                      |                                                                                                    |
|--------------------------------------------------------------|----------------------------------------------------------------------------------------------------|
| PÁGINA INICIAL CIDADE VEREADORES PREFEITURA PEDIDO DE ACESSO | D À INFORMAÇÃO                                                                                                    |
|                                                              | Sea e-mail                                                                                                    |
|                                                              | Seu Telefone                                                                                                    |
|                                                              | Assunto                                                                                                    |
|                                                              | Qual informação deseja ter acesso ?                                                                                                    |
|                                                              |                                                                                                    |
|                                                              | Escolher arquivo Nenhum arqui selecionado                                                                                                    |
|                                                              | Declaro, para os devidos fins e sob as penas da lei, que<br>os dados pessaia acima prestados são verdadeiros.<br>Estou ciente de que meu nome será divulgado no<br>relatórios estatistos anual no súlto oficial da Camara<br>Municipal de Juiz de Forna, nos termos do ant. 21 do Ato<br>nº 153/2012, juntamente com a quantidade de pedidos<br>de informação recebidos, atendidos e indeferidos. |
| Mensagem e nº de Protocolo gerado                            | Seu pedido com protocolo Nº 53 foi enviado,<br>obrigado !<br>Enviar                                                                                                    |
| Desenvolvido pela <b>Cámara Municipal</b> d                  | le Juiz de Fora. Todos os direitos reservados                                                                                                    |

#### Consulta de Protocolo

http://www.camarajf.mg.gov.br/transparencia/pedinformacao.php#pedidoInformacao

Selecione: Consulta de Protocolo> preencher com o seu CPF >Selecionar a declaração de veracidade dos dados > Enviar, conforme figura abaixo:

| PORTAL DA TRANSPARÊ                                                                                                    | NCIA                                                                                                    |  |  |  |
|----------------------------------------------------------------------------------------------------|----------------------------------------------------------------------------------------------------|--|--|--|
| PÁGINA INICIAL CIDADE VEREADORES PREFE                                                                                                    | ITURA PEDIDO DE ACESSO À INFORMAÇÃO                                                                                                    |  |  |  |
| CÂMARA MUNICIPAL DE JUIZ DE FORA<br>Re Palácio Barbosa Lima / Rus Halfeld, 955 - Centro,<br>Juiz de Fora, Minas Geraís<br>E Telefone:[32] 333-4700<br>E Emails transparencia@camarajt.mg.gov.br | PEDIDO DE ACESSO À INFORMAÇÃOI<br>Página Inicial<br>Caso deseje fazer o pedido presencialmente, clique aquí<br>Cidade para imprimir e entergar este formulário na sede da<br>Câmara Municipal de Juiz de Fora<br>Vereadores<br>Prefeitura<br>Prefeitura<br>Pedido de acesso à Informação<br>Pedido de acesso à Informação<br>Pedido de acesso a Informação<br>Pedido de acesso a Informação<br>Pedido de acesso a Informação<br>Pedido de acesso a Informação<br>Pedido de acesso a Informação<br>Pedido de acesso a Informação<br>Pedido de acesso a Informação<br>Pedido de acesso a Informação<br>Pedido de acesso a Informação<br>Pedido de acesso a Informação |  |  |  |
| Selecionar Consulta protocolo                                                                                                    |                                                                                                    |  |  |  |
| Preencher                                                                                                    | CCFF Celarcia para os devidos fins e sob as penas da lei, que os dados pessoais acima prestados são verdadeiros. Estou ciente de que meu nome será divulgado no relativino catatistico anual no sitio ciondi da Câmara Municipal de Juiz de Fora, nos termos do art. 21 do Aho nº 15/2012, juntamente com a quantidade de pedidos de informação recebidos, atendidos e indeferidos. Seu pedido com protocolo Nº 53 foi enviado, chrigado 1 Enviar Enviar                                                                                                    |  |  |  |
| Desenvolvido pela Câmara Municipal de Juiz de Fora. Todos os direitos reservados                                                                                                    |                                                                                                    |  |  |  |

Será listado os números de protocolos existentes no CPF informado, para o cidadão escolher o protocolo que ele deseja visualizar o andamento. Conforme figura abaixo:

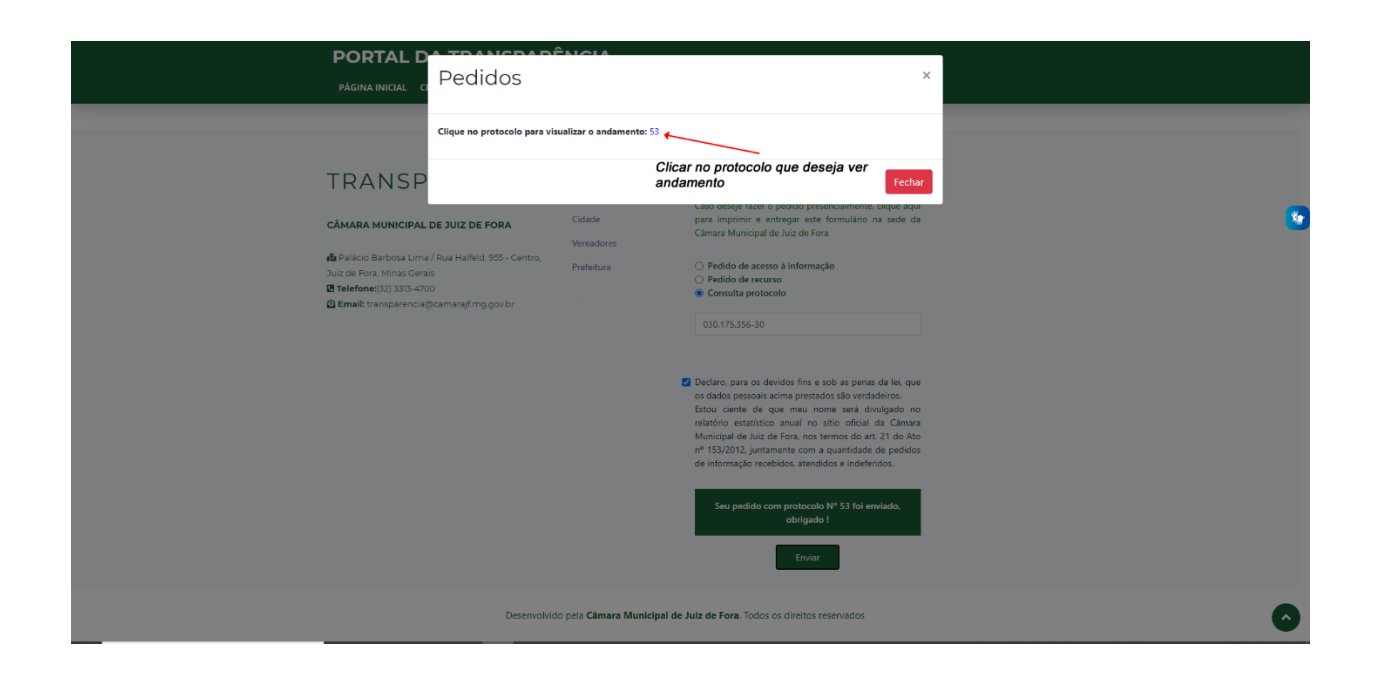

Após, será listado todo andamento do protocolo, conforme figura abaixo:

|                   | Pedidos                                                                        | is VLibras A- A+<br>× |
|-------------------|--------------------------------------------------------------------------------|-----------------------|
| PÁGINA INICIAL CI | Clique no protocolo para visualizar o andamento: 53<br>Data pedido: 26/08/2020 |                       |
|                   | Em análise                                                                     |                       |
| -                 | Será listado todo andamento do protocolo fecha                                 |                       |
| Camara<br>da tran | a Municipal de Juiz de Fora a s<br>Isparência.                                 | serviço               |
|                   | -<br>O que você procura?                                                       |                       |
|                   | Q Pesquisar em www.camarajf.mg.gov.br                                          |                       |
|                   | Conheça nossos pedidos de acesso à informação:                                 |                       |
|                   |                                                                                |                       |
|                   | BRI AN AN                                                                      |                       |

#### Pedido de Recurso

http://www.camarajf.mg.gov.br/transparencia/pedinformacao.php#pedidoInformacao

Selecione: Pedido Recurso> preencher o formulário> anexar arquivo, se for o caso > Marcar declaração de veracidade dos dados > Enviar, conforme figura abaixo:

| PORTAL DA TRANSPARÊN                                                                                              | PORTAL DA TRANSPARÊNCIA                                                                                                    |  |  |
|----------------------------------------------------------------------------------------------------|----------------------------------------------------------------------------------------------------|--|--|
| PÁGINA INICIAL CIDADE VEREADORES PREFEIT                                                                          | URA PEDIDO DE ACESSO À INFORMAÇÃO                                                                                                    |  |  |
| Juiz de Fora, Minas Gerais<br>3 <b>Telefone</b> (21) 3315-4700<br><b>© Emait</b> transparencia@camarajf.mg.gov.br | Prefeitura   Pedido de acesso à informação   Pedido de recurso  Consulta protocolo                                                                                                    |  |  |
|                                                                                                    | Nº Pedido pra fazer recurso                                                                                                    |  |  |
| Selecionar pedido de recurso                                                                                      | Seu CPF                                                                                                    |  |  |
|                                                                                                    | Seu nome                                                                                                    |  |  |
|                                                                                                    | Seu e-mail                                                                                                    |  |  |
|                                                                                                    | Seu Telefone                                                                                                    |  |  |
| Preencher o formulário 🛩                                                                                          | Assunto                                                                                                    |  |  |
|                                                                                                    | Recurso                                                                                                    |  |  |
|                                                                                                    |                                                                                                    |  |  |
| Anexar arquivo, ser for o caso.                                                                                   | Escolher arquivo Nenhum arqui selecionado                                                                                                    |  |  |
| Marcar a declaração de veracidad<br>dos dados                                                                     | e Declaro, para os devidos fins e sob as penas da lei, que os dados pessoais acima prestados são verdadeiros.<br>Estou ciente de que meu nome será divulgado no relatório estatístico anual no sitio oficial da Camara Municipal de Juiz de Fora, nos termos do art. 21 do Ato nº 152/0212 juntamente con a quantidade de pedidos de informação recebidos, atendidos e indeferidos. |  |  |
| Enviar                                                                                                    | Enviar                                                                                                    |  |  |